### Quoi?

Pour aider les acteurs bio régionaux à augmenter leur visibilité nous avons créé, A RPO BIO et Bio en Hauts-de-France, une campagne de soutien diffusable sur internet. Celle-ci renvoie vers la carte des points de vente bio d'A PRO BIO.

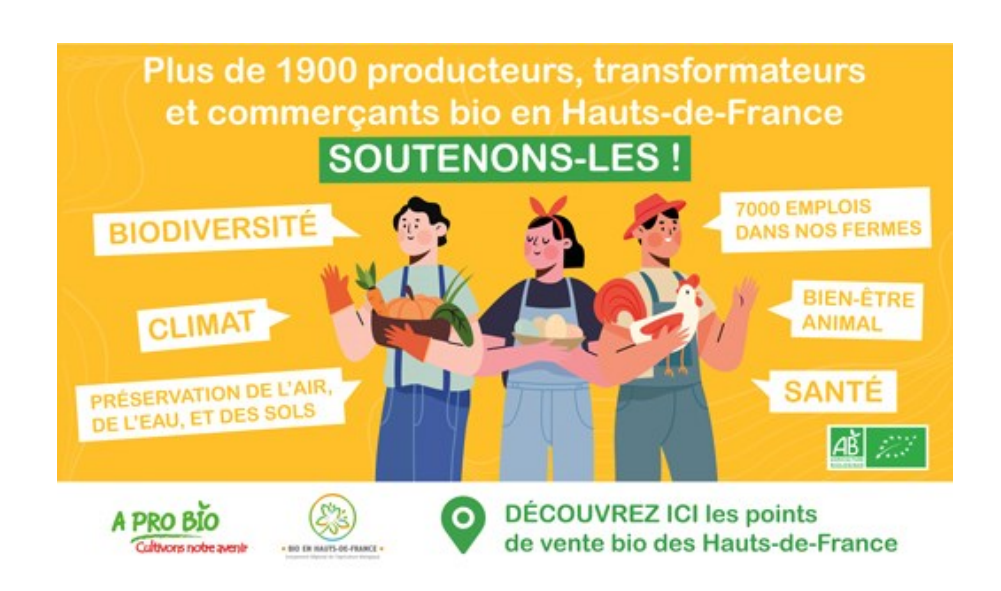

# Comment ?

Vous avez à disposition différents formats pour vos réseaux sociaux, mails, newsletters... Auxquels il faut ajouter le lien de carte des points de vente : <u>https://www.aprobio.fr/la-bio-pres-de-chez-moi-hauts-de-france/</u>

# Facebook :

Vous avez à disposition le format à intégrer dans des posts ainsi qu'un format pour la couverture de votre page Facebook.

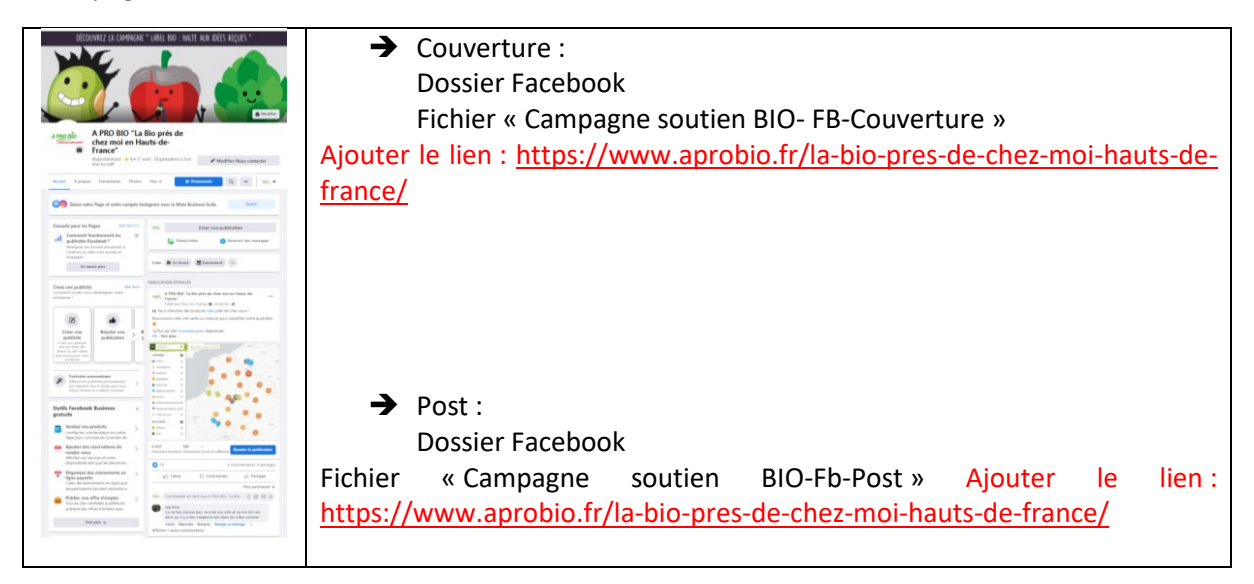

Linkedin :

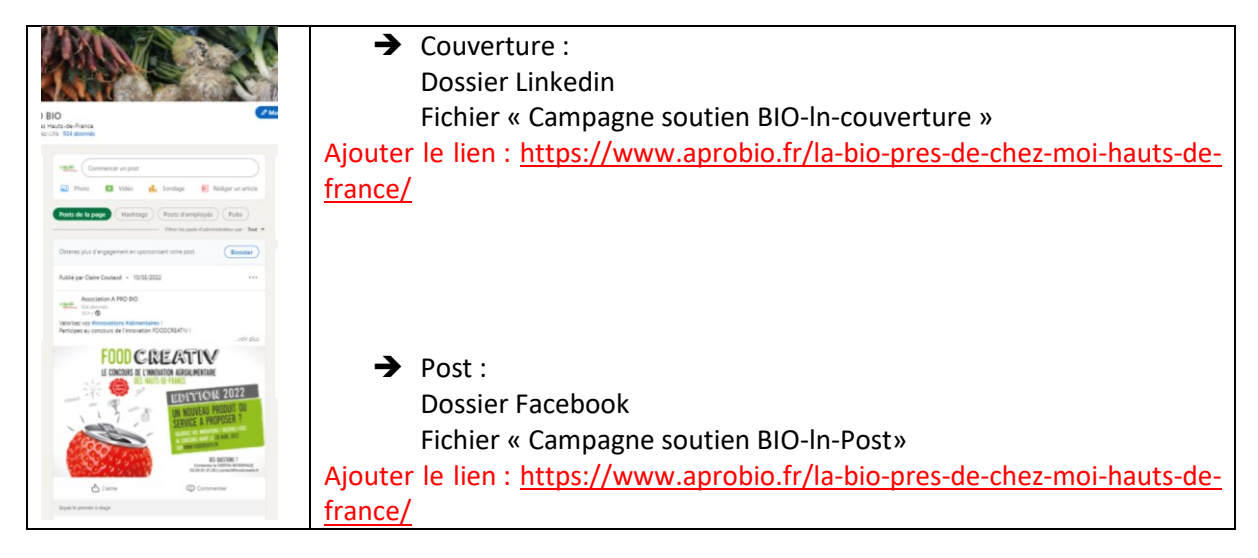

### Mail et autre communication :

Dossier « Générique » : formats génériques tous supports et signature mail à disposition.

→ N'oubliez pas de mettre le lien sur les visuels ou au travers un bouton cliquable : <u>https://www.aprobio.fr/la-bio-pres-de-chez-moi-hauts-de-france/</u>

### Pour ce faire :

1. Faites un clic droit sur l'image et sélectionnez l'option « Lien »

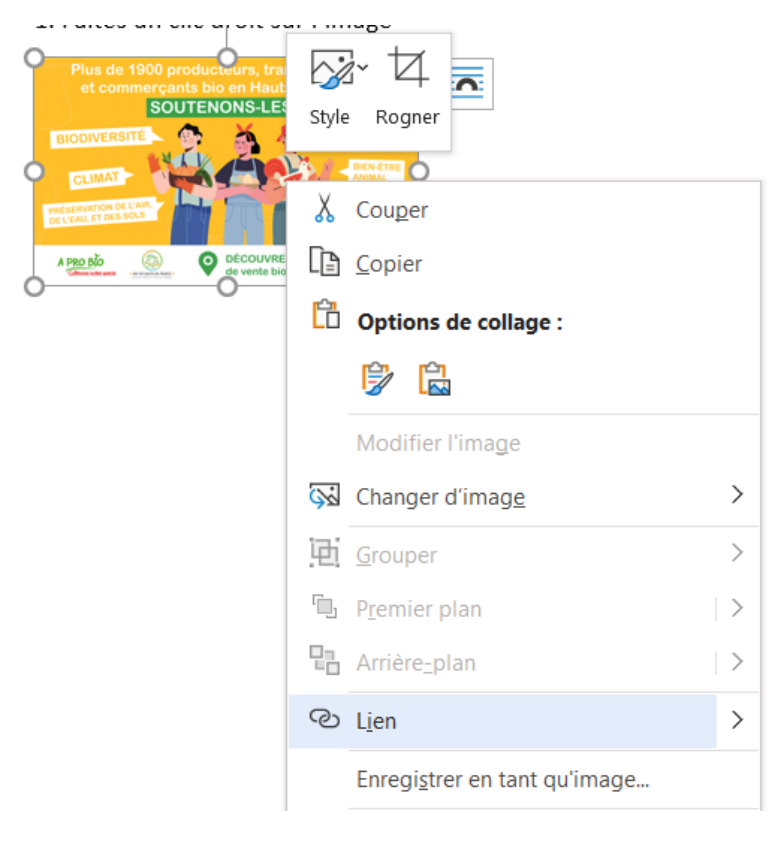

2. Dans la fenêtre qui s'affiche collez le lien <u>https://www.aprobio.fr/la-bio-pres-de-chez-moi-hauts-de-france/</u> dans la fenêtre « Adresse ».

| Insérer un lien hype               | ertexte                                               |                                                                   | ?                        | ×     |
|------------------------------------|-------------------------------------------------------|-------------------------------------------------------------------|--------------------------|-------|
| Lier à :                           | <u>T</u> exte à afficher :                            | < <sélection dans="" document="" le="">&gt;</sélection>           | Info- <u>b</u> ulle      |       |
| Fichier ou page<br>web existant(e) | <u>R</u> egarder dans :                               | 📘 Campagne soutien bio                                            |                          |       |
|                                    | D <u>o</u> ssier actif<br>Pages<br><u>p</u> arcourues | Facebook                                                          | Signet                   |       |
|                                    |                                                       | Linkedin                                                          | <u>C</u> adre de destina | ition |
| ce document                        |                                                       | Présentation campagne de soutien aux professionnels bio des Hauts |                          |       |
|                                    | Fichiers régents                                      |                                                                   |                          |       |
| courrier                           | Adr <u>e</u> sse :                                    | https://www.aprobio.fr/la-bio-pres-de-chez-moi-hauts-de-france/   |                          |       |
|                                    |                                                       | ок                                                                | Annul                    | er    |

3. Cliquez sur OK. Votre image est désormais cliquable. Vous pouvez le vérifier en pasant la souris sur le visuel.

a. Si le lien est bien ajouté celui-ci apparait au passage de votre souris.

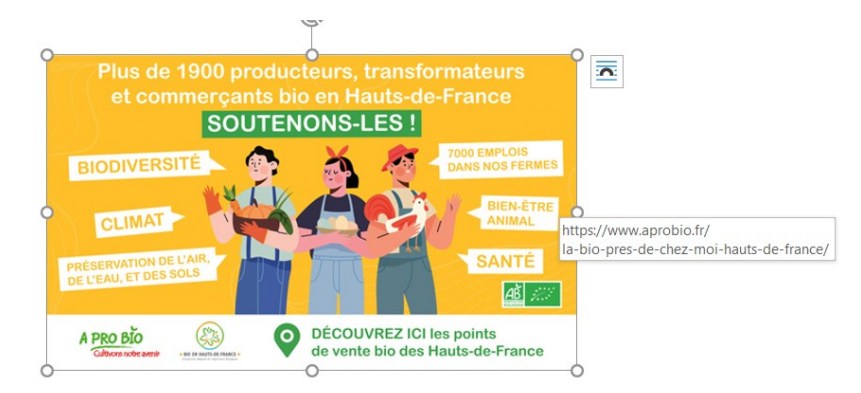

- Vous pouvez cliquer sur l'image pour vérifier que vous êtes bien renvoyé vers la carte en ligne.

Ou

- Cliquez droit sur l'image et cliquez sur « Ouvrir le lien »

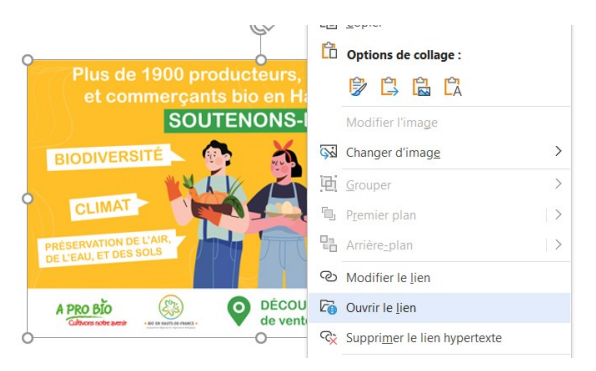

b. Si rien ne s'affiche, recommencez la procédure.